## **RELATION GRADES CHAMPIONNATS**

En accord avec le règlement en cours depuis septembre 2011

| 🔡 M    | -7:      | 3Kg - PCI | hamp Enregistrem     | ents des athlètes JUDO - | OPEN FICTIF |   |                 |
|--------|----------|-----------|----------------------|--------------------------|-------------|---|-----------------|
| Fichie | er [     | Options   | Déverrouillage du tr | i et réinitialisation ?  |             |   |                 |
|        |          | Types     | de tableaux          | e                        |             |   |                 |
|        |          | Titre o   | le la compétition    | DIVERSINE WAZA AMILI     | LY2010\M-73 | 1 |                 |
|        |          | Duo C     | ptions               |                          | Gestion d   |   |                 |
|        |          | Judo (    | Options              |                          |             |   | Cliquer sur RGC |
|        |          | Fightir   | ng Options           |                          |             |   | 1               |
|        |          | Ne Wa     | aza Options          | Fanton                   | Suppr       | i |                 |
| 0 🗆    | 1        | RGC       |                      | .c.STENAY                |             |   |                 |
| 0      | 2        | Sons      |                      | MPLE DES ARTS MARTIAUX   | ×           |   |                 |
| 0      | 3        | CLOUX     | BENOIT-17-JC RO      |                          |             |   |                 |
| 0 T    | 5        | DEBABI    | KARIM-94-A.M VIN     | CENNES CERCLE TISSIER    |             |   |                 |
| 0      | 6        | DELPOI    | RTE DAMIEN-16-JU     | DO CLUB DE ROULLET       |             |   |                 |
|        | 7        | LEGAL     | DDUMO 27 ST AVE      | EUCE JUDO JUJII SU       |             |   |                 |
|        | 9        | NABAJO    | DTH JEAN YVES-94     | US DE CRETEIL            |             |   |                 |
|        | 10       | PAYAN     | JULIEN-13-DOJOPI     | HILIPE PRADAYROL         |             |   |                 |
|        | 11       | PENA S    | EBASTIEN-13-AIX U    | INIVERSITE CLUB JUDO     |             |   |                 |
|        | 12<br>13 | RAMOS     | NOLD-77-J.C.MELU     | AIS JUDO JUJITSU BRESILI | IF          |   |                 |
|        | 14       | THEBAU    | JLT GEORGES-41-      | JUDO CLUB VENDOME US     | /           |   |                 |
|        | 15       | VILLAR:   | S GUILLAUME-91-FI    | RANCE CYAM               |             |   |                 |
|        | 16       | 5         |                      |                          |             |   |                 |

Le formulaire à remplir ou à compléter suivant apparaît Les champs iront en haut et en bas de la page de résultats.

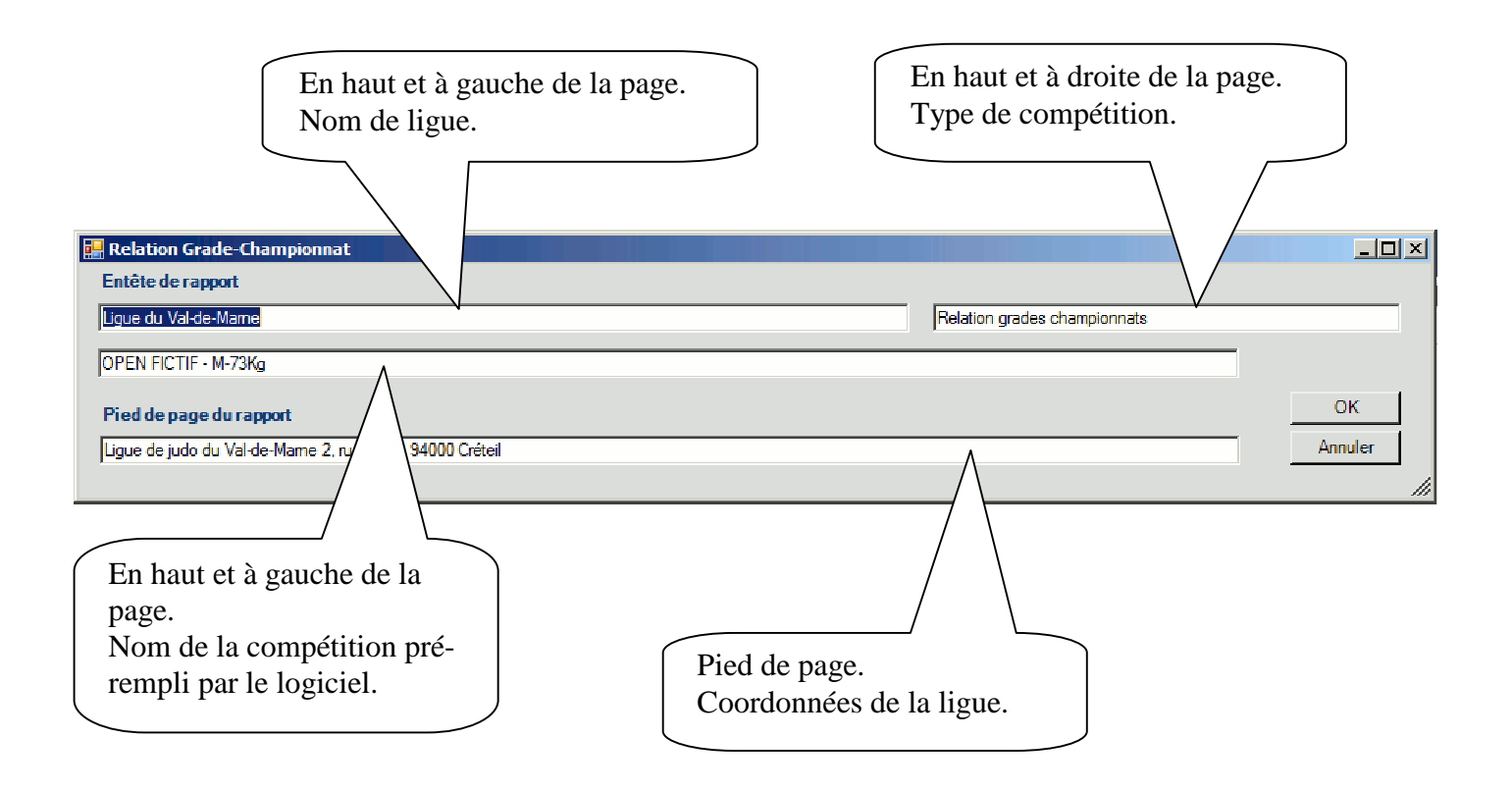

| 🛃 M 73Kg OPEN FICTIF                                        |                                       |                          |                                                            |
|-------------------------------------------------------------|---------------------------------------|--------------------------|------------------------------------------------------------|
| RAMOS LIONEL-60-BEAUVAIS JUDO JUJITSU BRESILIE              |                                       |                          | DEBABI KARIM-94-A.M VINCENNES CERCLE TISSIER               |
| I 10.0 / 000.0 RAMOS LIONEL-60-BEAUVAIS JUDO JUJITSU BRESIL |                                       |                          | CAPOW DENIS-91-A M. COUDRAY MONTCEAUX b 110.0 / 000.0      |
| VILLARS GUILLAUME-91-FRANCE CYAM                            |                                       |                          | CAPOW DENIS-91-A M. COUDRAY MONTCEAUX                      |
| 110.0 / 000.0 9 RAMOS LIONEL-60-BEAUVAIS JUDO JUJITSU       | BRESILIE                              | PENA SEBASTIEN           | I- 13-AIX UNIVERSITE CLUB JUDO                             |
| IHEBAULI GEORGES-41-JUDO CLUB VENDOME USV                   |                                       |                          | BERTHOLET JEROME-55-J.C.STENAY                             |
| 011.0 / 000.0 2 BONNET YOHAN-44-LE TEMPLE DES ARTS MARTIAU  | RGC                                   |                          | PENA SEBASTIEN-13-AIX UNIVERSITE CLUB JUDO 6 100.0 / 000.0 |
| BONNET YOI IAN-44-LE TEMPLE DES ARTS MARTIAUX               |                                       |                          | PENA SEBASTIEN-13-AIX UNIVERSITE CLUB JUDO                 |
|                                                             |                                       |                          |                                                            |
|                                                             | VAINOUEI                              |                          |                                                            |
| NABAJOTH JEAN YVES-94-US DE CRETEIL                         | RAMOS LIONEL-60-BEAUVAIS JUL          | O JUJITSU BRESILIE       | LE GAL BRUNO-37-ST AVERTIN SPORTS                          |
| 100.3 / 010.0 3 NABAJOTI I JEAN YVES-91-US DE CRETEIL       | 100.0 / 0                             | JU.U                     | LE GAL BRUNO-37-ST AVERTIN SPORTS / 020.0 / 000.0          |
| DELPORTE DAMIEN-16-JUDO CLUB DE ROULLET                     | 23                                    |                          | ESNAULT FABRICE-44-STE LUCE JUDO JUJITSU                   |
| 100.0 / 000.0 10 PILE HAROLD-77-J.C.MELUN                   |                                       | CLOUX BENOIT-I           | 17-JC ROCHEFORTAIS 12 100.0 / 000.0F                       |
| PILE HAROLD-7/-J.C.MELUN                                    | 1 RAMOS FIONET-GORIE AUVAIS JUDO JUJO | SU BRI SU U              | CLOUX BENOIT-1/-JC ROCHEFORTAIS                            |
| 111.0 / 000.4 4 PILE HAROLD-77-J.C.MELUN                    | 2-TI OUX BENOIT-17-JC ROCHEFORTAIS    |                          | CLOUX BENOIT-17-JC ROCHEFORTAIS 8 XXXXX / XXXXXX           |
| PAYAN JULIEN-13-DOJOPI IILIPE PRADAYROL 24                  | 3 PILE HAROLD 77 J.C.MELUN            |                          |                                                            |
|                                                             | 5-F GAL BRUNO 37 ST AVERTIN SPORTS    |                          |                                                            |
| VILLARS GUILLAUME 91 FRANCE CYAM 25                         | 5 PENA SEBASTIEN-TO-AIX UNIVERSITE CE | UB JUDO                  | BERTHOLET JEROME 55 J G STENAY                             |
| 011.0 / 000.0 13 VILLARS GUILLAUME-91-FRANCE CYAM           | CLASSEM                               | ENT                      | CAPOW DENIS-91-A M. COUDRAY MONTCEAUX 15 010.0 / 000.0     |
| BONNET YOHAN-44-I E TEMPI E DES ARTS MARTIAUX               | 15Pour 9 à 16 combattants - Ta        | bleau repēchage double   | CAPOW DENIS-91-A M COUDRAY MONTCEAUX                       |
| 111 0 / 000 0 17 VII LARS GUILLAUME 91 FRANCE CYAM          |                                       | I F GAL BRU              | NO 37 ST AVERTIN SPORTS 18 111 0 / 001 4                   |
| PAYAN JULIEN 13 DOJOPHILIPE PRADAYROL                       | <u>پ</u>                              |                          |                                                            |
| 111.0 / 000.0 14 NABAJOTH JEAN YVES-91-US DE CRETEIL        |                                       |                          | LE GAL BRUNO-37-ST AVERTIN SPORTS 16 XXXXX / XXXXX         |
| NABAJOTH JEAN YVES-94-US DE CRETEII                         | 3E                                    | 3E                       | I F GAL BRUNO-37-ST AVERTIN SPORTS                         |
| 111 0 / 000 0 22 VILLARS GUILLAUME 91 FRANCE                | FCYAM                                 | PILE HAROLD 77 J C MELUN | 21 001 0 / 000 0                                           |
| PENA SEBASTIEN-13-AIX UNIVERSITE CLUB JUDO                  | •                                     | PILE HAROLI              | D-77-J.C.MELUN                                             |
|                                                             |                                       |                          |                                                            |
|                                                             |                                       |                          |                                                            |
|                                                             |                                       |                          |                                                            |

La feuille de résultats peut être exporté (pdf, doc...) et/ou imprimée.

| igue du Val-de-Marne<br>)PEN FICTIF - M-73Kg |       | Relation grades championnats<br>Date: 10/08/2011 |                |  |  |
|----------------------------------------------|-------|--------------------------------------------------|----------------|--|--|
| Noms                                         | Ligue | Club                                             | Points         |  |  |
| NABAJOTH JEAN YVES                           | 94    | US DE CRETEIL                                    | 20 points      |  |  |
| DEBABI KARIM                                 | 94    | A.M VINCENNES CERCLE TIS                         | 0<br>27 points |  |  |
| VILLARS GUILLAUME                            | 91    | FRANCE CYAM                                      |                |  |  |
| CAPOW DENIS                                  | 91    | A M. COUDRAY MONTCEAUX                           | 17 points      |  |  |
| PILE HAROLD                                  | 77    | J.C.MELUN                                        | 10 points      |  |  |
| RAMOS LIONEL                                 | 60    | BEAUVAIS JUDO JUJITSU BR                         | 40 points      |  |  |
| BERTHOLET JEROME                             | 55    | J.C.STENAY                                       | 0              |  |  |
| ESNAULT FABRICE                              | 44    | STE LUCE JUDO JUJITSU                            | 0              |  |  |
| BONNET YOHAN                                 | 44    | LE TEMPLE DES ARTS MARTI                         | 7 points       |  |  |
| THEBAULT GEORGES                             | 41    | JUDO CLUB VENDOME US                             | 0              |  |  |
| LE GAL BRUNO                                 | 37    | ST AVERTIN SPORTS                                | 10 points      |  |  |
| CLOUX BENOIT                                 | 17    | JC ROCHEFORTAIS                                  | 7 points       |  |  |
| DELPORTE DAMIEN                              | 16    | JUDO CLUB DE ROULLET                             | 0              |  |  |
| PAYAN JULIEN                                 | 13    | DOJOPHILIPE PRADAYROL                            | 0              |  |  |
| PENA SEBASTIEN                               | 13    | AIX UNIVERSITE CLUB JU                           | 20 points      |  |  |